1. Login to your PayPal account.

## 2. Go to Profile -> Profile & Settings > My Selling Preferences

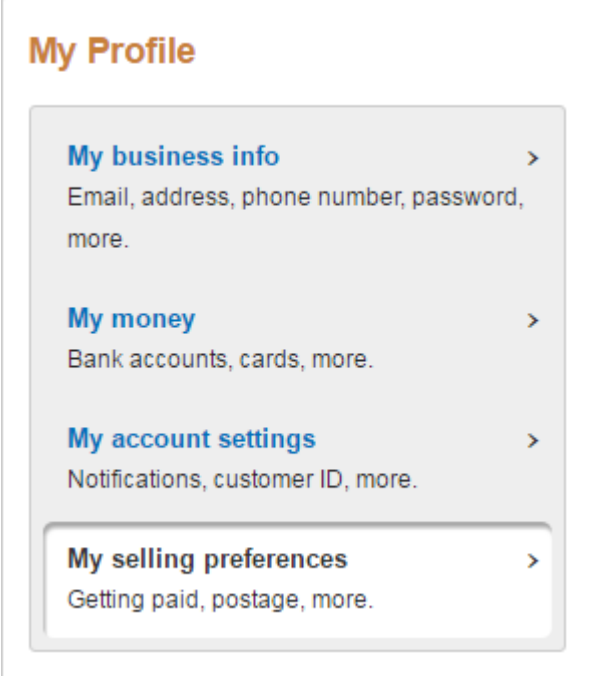

#### 3) Instant Payment Notification -> Update

| Getting paid and managing risk |                                                                                                 |        |  |
|--------------------------------|-------------------------------------------------------------------------------------------------|--------|--|
| My automatic payments          | Manage the subscriptions, automatic payments and<br>instalment plans that I offer my customers. |        |  |
| Instant payment notifications  | Integrate PayPal payment notifications with my website.                                         | Update |  |
| Managing risk and fraud        | Automatically accept or decline certain types of payments.                                      | Update |  |
| Block payments                 | Limit payments, add instructions and more.                                                      | Update |  |
| Customer service message       | Personalise customer service messages.                                                          | Update |  |

#### 4) Edit The IPN Settings and for Notification URL enter the following line address:

### http://streamingvideoprovider.co.uk/index.php?l=ppv\_pmt&a=pp\_ipn

#### 5. Select "Receive IPN messages (Enabled)" and press "Save"

#### Edit Instant Payment Notification (IPN) settings

Back to My Profile

PayPal sends IPN messages to the URL that you specify below.

To start receiving IPN messages, enter the notification URL and select **Receive IPN messages** below. To temporarily stop receiving IPN messages, select **Do not receive IPN messages** below. PayPal continues to generate and store IPN messages until you select **Receive IPN messages** again (or turn off IPN).

| Notification URL                                                 |  |  |
|------------------------------------------------------------------|--|--|
| http://streamingvideoprovider.co.uk/index.php?l=ppv_pmt&a=pp_ipn |  |  |
| IPN messages<br>Receive IPN messages (Enabled)                   |  |  |
| O not receive IPN messages (Disabled)                            |  |  |

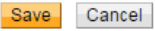

# 6. Under Profile > Profile & Settings > My Selling Preferences > PayPal button language encoding

|                                            | More selling preferences                                                                                                    |                                         |                          |                    |  |  |  |
|--------------------------------------------|----------------------------------------------------------------------------------------------------|-----------------------------------------|--------------------------|--------------------|--|--|--|
|                                            | Encrypted payment settings                                                                                                    | PayPal button language encoding         | Seller reputation number |                    |  |  |  |
|                                            |                                                                                                    |                                         |                          |                    |  |  |  |
| 7. Click on "More Options"                 |                                                                                                    |                                         |                          |                    |  |  |  |
| L                                          | anguage Encoding                                                                                                    |                                         |                          | Back to My Profile |  |  |  |
| U                                          | Use the following drop-down menu to select the language you use on your website. The language on your website determines the encoding method that is used for the data sent to PayPal from the website payment buttons. |                                         |                          |                    |  |  |  |
|                                            | Your website's language:                                                                                                    | Western European Languages (including E | nglish) 🔻                |                    |  |  |  |
|                                            |                                                                                                    | Save More Options Cancel                |                          |                    |  |  |  |
|                                            |                                                                                                    |                                         |                          |                    |  |  |  |
| 8. Change both dropdowns to UTF-8 and Save |                                                                                                    |                                         |                          |                    |  |  |  |

# More Encoding Options

Use the following drop-down menu to select the encoding used on your website.

| Encoding:<br>UTF-8                                                                                                    |  |  |  |  |
|----------------------------------------------------------------------------------------------------|--|--|--|--|
| Do you want to use the same encoding for data sent from PayPal to you (e.g. IPN, downloadable logs, emails)?                     |  |  |  |  |
| Yes                                                                                                    |  |  |  |  |
| O No, use:                                                                                                    |  |  |  |  |
| UTF-8                                                                                                    |  |  |  |  |
| For more information on adding multiple languages to your website payment buttons or IPN, please refer to the Integration Guide. |  |  |  |  |
| Cancel                                                                                                    |  |  |  |  |

9. Ensure your PayPal account is set to automatically accept payments made in other currencies different than your default PayPal currencies, without the need for you to manually accept them.